## 如何使用 CloudSAMS 整批上載學生相片

學校可以使用「學生資料」模組中的「相片上載」功能,整批上載學生相片到 CloudSAMS,方便日後編修 CloudSAMS 班別座位表。在上載前,請先確保:

- 相片檔案必須是 JPG 格式,而且每個相片檔案的大小不應超過 350KB。
- 檔案名稱必須與學生註冊編號相同,但不用包括\/:\*?""<>|等特別字元
   (例如註冊編號是 16/17-0001,相片檔案名稱應為 1617-0001)。
- 已壓縮所有相片至一個 ZIP 檔案(每次上載相片檔案數目的上限為 250)。

上載步驟:

- 1. 進入 [S-STU25-01] 學生資料 > 相片上載 頁面。
- 2. 按[選擇檔案]。

| Q             | ~ [S-STU25-01] 學士資料 > 相片上載                                                                                                    |
|---------------|----------------------------------------------------------------------------------------------------|
| > 快速存取        | 請指定需要上載文件的位置                                                                                                    |
| 首頁            | く留存して単純                                                                                                    |
| 學生資料查詢        | 66-0011-0-10-0-1112/31/41                                                                                                    |
| > 學校管理        |                                                                                                    |
| ~ 県生資料        |                                                                                                    |
| 學生既況<br>身高及體重 | <ol> <li>毎週期村舗式小不可知道主500%。如上部が照片構成大小超進上現、系列可算機相大小型550%。</li> <li>毎週期村舗が構成目前対抗高端発展計研構発電気。(2)単純用機能会特別学元1/:*?*&lt;&gt;&gt;. 則不需要在准备中輸入温祉学元(例如: 註冊機能是16/17-0001, 儲存借片的建合準執1617-0001), ]</li> <li>10. 相対相関数目的上規構成 250,</li> <li>14. 上海口/種類大小不可認過 100MB。</li> </ol> |
| > 資料上載        |                                                                                                    |
| 相片上載          |                                                                                                    |
| 周注            |                                                                                                    |

3. 選擇要上載的 ZIP 壓縮檔案,並按 [開啟]。

| <ul> <li>本職&lt;</li> <li>日期&lt; 24</li> <li>大小 機関</li> <li>30 物件</li> <li>32 参考文件</li> <li>43/2024 9:18</li> <li>42(2) 24 9:18</li> <li>42(2) 24 16:05</li> <li>42(2) 24 16:05</li> <li>11/0 12/3/2024 16:05</li> <li>11/0 12/3/2024 11:00</li> <li>11/0 12/3/2024 11:00<th>合管理 ▼ 新增資料炎</th><th></th><th></th><th></th><th></th><th>· •</th><th></th></li></ul> | 合管理 ▼ 新增資料炎                                                                                                    |                                                                                                    |                 |                |       | · • |  |
|----------------------------------------------------------------------------------------------------|----------------------------------------------------------------------------------------------------|----------------------------------------------------------------------------------------------------|-----------------|----------------|-------|-----|--|
| 3 20 物件       3 2 参考文件       4/3/2024 9:18       福監資料英         下電       Intro video       7/3/2024 16:05       福監資料本         文件       110       12/3/2024 11:00       整碗的 (xipped)       196 KB         重要       第       第       1       12/3/2024 11:00       106 KB         ● 意思       第       1       1       1       1       1         ● 意思       ●       ●       ●       ●       ●       ●       ●       ●       ●       ●       ●       ●       ●       ●       ●       ●       ●       ●       ●       ●       ●       ●       ●       ●       ●       ●       ●       ●       ●       ●       ●       ●       ●       ●       ●       ●       ●       ●       ●       ●       ●       ●       ●       ●       ●       ●       ●       ●       ●       ●       ●       ●       ●       ●       ●       ●       ●       ●       ●       ●       ●       ●       ●       ●       ●       ●       ●       ●       ●       ●       ●       ●       ●       ●       ●       ●       ●       ●       ●       <                                                                                                    | 本機                                                                                                    | ↑ 名稱 ^                                                                                                    | 日期              | 類型             | 大小    | 標館  |  |
| <ul> <li>下数</li> <li>□ Intro video</li> <li>7/3/2024 16.05</li> <li>「留     <li>(□ STU     <li>12/3/2024 11:00</li> <li>※ 確認 (xipped)</li> <li>196 K8</li> <li>○ 200</li> <li>※ 別片</li> <li>※ 別片</li> <li>※ 別片</li> <li>※ 別片</li> <li>※ 別片</li> <li>※ 別片</li> <li>※ 別片</li> <li>※ 別片</li> <li>※ 別片</li> <li>※ 別</li> <li>※ 別片</li> <li>※ 別</li> <li>※ 別片</li> <li>※ 別</li> <li>※ 別</li></li></li></ul>                                                                                                    |                                                                                                    | 32 参考文件                                                                                                    | 4/3/2024 9:18   | 橫案資料英          |       |     |  |
| <ul> <li>文件</li> <li>重更</li> <li>重更</li> <li>重片</li> <li>影片</li> <li>型 Windows (C)</li> <li>② DataDisk (D)</li> </ul>                                                                                                    | ↓ 下館                                                                                                    | 📒 Intro video                                                                                                    | 7/3/2024 16:05  | 橫震管形态          |       |     |  |
| ▶ 音瑛<br>▲面<br>■ 影片<br>■ Windows (C:)<br>■ DataDisk (D:)                                                                                                    | 1<br>1<br>文件                                                                                                    | 112                                                                                                    | 12/3/2024 11:00 | 壓縮的 (zipped) . | 196 K | В   |  |
| ▲面<br>■ 副片<br>■ 影片<br>■ Windows (C.)<br>■ DataDisk (D.)                                                                                                    | ▶ 會議                                                                                                    | and the second second s |                 |                |       |     |  |
| <ul> <li>■ 展片</li> <li>■ 影片</li> <li>■ Windows (C.)</li> <li>■ DataDisk (D.)</li> </ul>                                                                                                    | 43                                                                                                    |                                                                                                    |                 |                |       |     |  |
| 문서<br>문 Windows (C.)<br>윤 DataDisk (D.)                                                                                                    |                                                                                                    |                                                                                                    |                 |                |       |     |  |
| Windows (C.)  DataDisk (D)                                                                                                    |                                                                                                    |                                                                                                    |                 |                |       |     |  |
| DataDisk (D:)                                                                                                    | 2 2 H                                                                                                    |                                                                                                    |                 |                |       |     |  |
|                                                                                                    | ₩H<br>Windows (C:)                                                                                                    |                                                                                                    |                 |                |       |     |  |
| TTM_SIM_share (\edbfsmle01) (T:)                                                                                                    | ■ 副日<br>■ Windows (C:)<br>■ DataDisk (D:)                                                                                               |                                                                                                    |                 |                |       |     |  |
| wkoo (Nedbfmle01)ITM SIM home) (U2)                                                                                                    | ■ ■○<br>■ 影片<br>■ Windows (C:)<br>■ DataDisk (D:)<br>■ ITM, SIM, share (\\edbfsmle01) (T:)                                              |                                                                                                    |                 |                |       |     |  |
|                                                                                                    | ■ 日<br>■ 影片<br>● Windows (C:)<br>● DetaDisk (D:)<br>■ ITM_SIM_share (\edbfsmle01) (T:)<br>■ wykoo (\edbfsmle01\/TM_SIM_home)  <br>3 個項目 | (U) <b>"</b>                                                                                                    |                 |                |       |     |  |
|                                                                                                    | ■ 配子<br>■ Windows (C:)<br>■ DataDisk (D:)<br>■ ITM_SIM_share (\edbfsmle01) (T:)<br>■ wykoo (\edbfsmle01\/TM_SIM_home) (<br>3 個項目        | w ,                                                                                                    |                 |                |       |     |  |
|                                                                                                    | ■ 0<br>■ Windows (C:)<br>■ DataDisk (D:)<br>■ ITM_SIM_share (\\edbfsmle01) (T:)<br>■ wykoo (\\edbfsmle01\/TM_SIM_home)  <br>3 個項目       | (U) <b>_</b>                                                                                                    |                 |                |       |     |  |

## 4. 按[儲存]。

| Q      | [5-STU25-01] 學生資料 > 相片上載     [                                                                                                    |
|--------|----------------------------------------------------------------------------------------------------|
| > 快速存取 | 請指定需要上載文件的位置                                                                                                    |
| 首頁     | 4 く 儲存 し 単設                                                                                                    |
| 學生資料查詢 |                                                                                                    |
| > 學校管理 | 新程度(KCA编(*.21p)-34-44-3 十 遊び商家                                                                                                    |
| ~ 學生資料 | STU.zip                                                                                                    |
| 學生概況   |                                                                                                    |
| 身高及體重  | <ol> <li>(1) 等後部月備設入切かり返還の時間にない。対正面的用力構成入り強速正形、天然や時間部尺入り速500kg。</li> <li>(2) 等後期片館的檀名演員四式用時時間。[如果証用時候包含等別学元1/:+?*&lt;&gt; , 乳不需要在檀名中輸入這些学元(例如: 証冊時候是16/17-0001, 留存相片的檀名標為1617-0001)。]</li> <li>(1) 時時常常用日本は第一次の</li> </ol> |
| > 資料上載 | [2] (四/ 16年期, 回台)上26年4, 200,<br>[4] 上海口/ 國家大小不可認過 100MB。                                                                                                    |
| 相片上載   |                                                                                                    |

5. 核對相片和學生資料均正確後,就按[確定]儲存上載相片。

|   | ¥R. | ₽111maa   | MENI | HM | 英文姓名                 | 中文姓名  | 1134 | 556AMA | Harman<br>AD |
|---|-----|-----------|------|----|----------------------|-------|------|--------|--------------|
|   | 相符  | 20221B04a | 18   | 6  | Student POneBFourAW  | 一乙四上二 | 男    |        |              |
| 2 | 相符  | 20221B05a | 18   | 5  | Student POneBFiveAW  | 一乙五上二 | 女    |        |              |
|   | 相符  | 20221B08a | 1B   | 1  | Student POneBEightAW | 一乙八上二 | 男    |        |              |

6. 已完成所有相片的上載。

| [S-STU2 | 5-02] 學生資料 | > 相片上載    |    |    |                      |       |    |        |              |
|---------|------------|-----------|----|----|----------------------|-------|----|--------|--------------|
| () 6 强  | 相片已儲存      |           |    |    |                      |       |    |        |              |
| 確定      | く 返回前手     | Ę         |    |    |                      |       |    |        |              |
|         | 默況         | 學生註冊編號    | 明別 | Hh | 英文姓名                 | 中文姓名  | 性别 | 系統内的相片 | 壓縮構案內的<br>相片 |
|         | 相符及已儲存     | 20221B04a | 18 | 6  | Student POneBFourAW  | —乙四上二 | 男  | 2      |              |
|         | 相符及已儲存     | 20221B05a | 18 | 5  | Student POneBFiveAW  | 一乙五上二 | 女  |        |              |
|         | 相符及已儲<br>存 | 20221B08a | 18 | 1  | Student POneBEightAW | -Z/LL | 男  |        |              |

有關模組的使用方法,請參閱<u>用戶手冊</u>。如有查詢,請聯絡所屬的雲端校管系統的<u>學校聯絡主任</u>。

教育局

系統及資訊管理組最後更新日期: 2024年10月